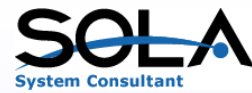

# PHPテンプレート (Sola PHP Template on IBMi) ご紹介資料

目次

- 1. はじめに
- 2. PHP稼動環境
- 3. Sola PHP テンプレートの稼働環境
- 4. Sola PHP テンプレートの特長
- 5. Sola PHP テンプレートの概要
- 6. Sola PHP テンプレートの使用例

7. 開発環境

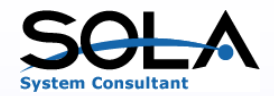

モバイルや企業ポータルへの対応など、WEBアプリケーションへの取 組は、IBMi (AS/400) ユーザーにとって大きな課題となっています

- ・IBMiのDB(DB/400)に対応したWEBアプリケーションを早期に構築 したい
- ・広く使われている言語を使用して開発したい

1. はじめに

- ・コスト面からオープンソースで開発をおこないたい
- ・自社でメンテナンスをおこなえるようにしたい

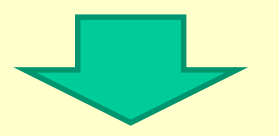

PHPテンプレート(Sola PHP Template on IBMi)をご検討ください

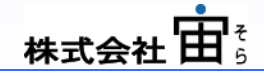

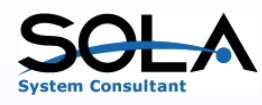

#### 2. PHP稼働環境(1/2) 【IBMiでPHP稼働環境を構築する場合】

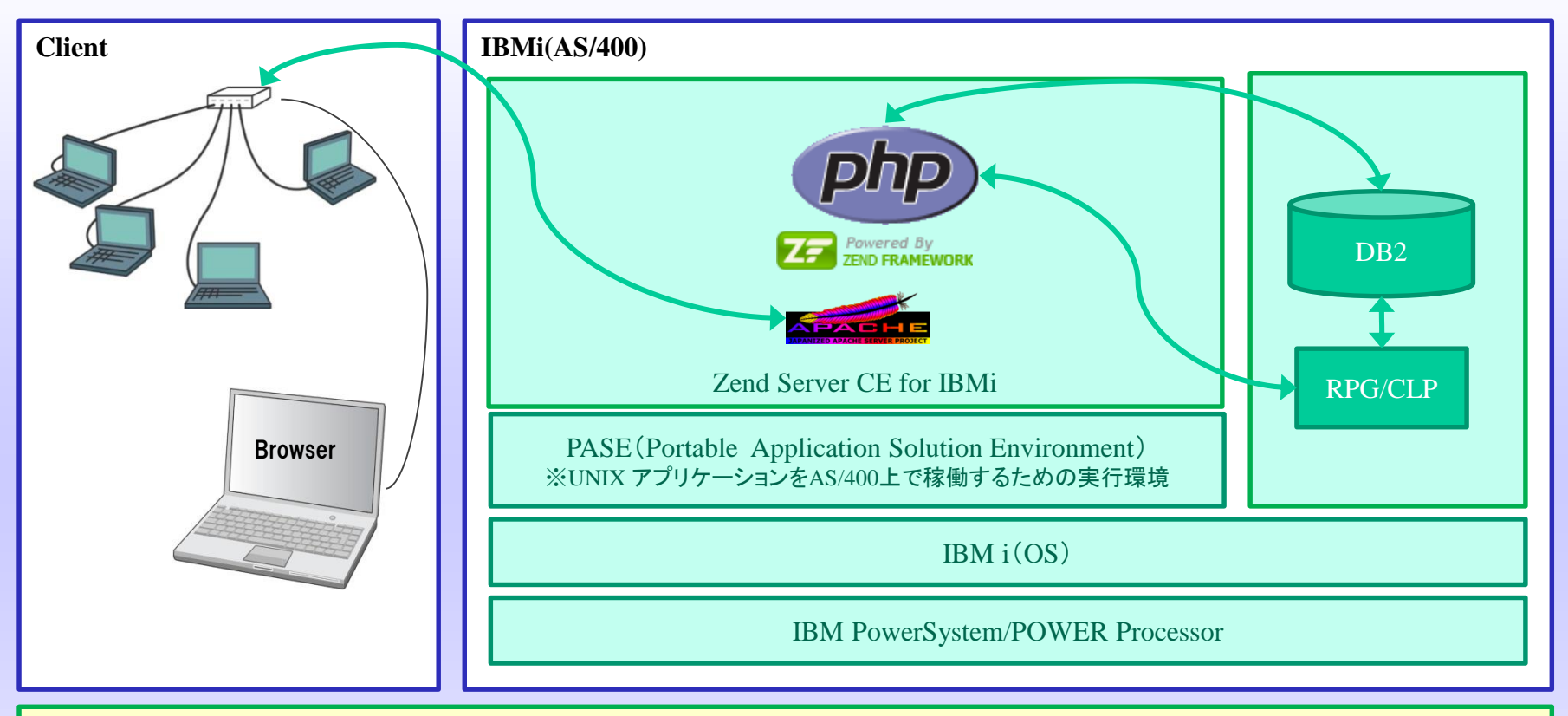

IBMi(AS/400)にZend Server CE for IBMi を導入します。

IBMi V7.1、V6.1、V5.4で無償提供されます。Zend.comからダウンロード可能です。

WEB ServerであるApacheとPHP実行環境およびZend FrameworkがPASEのもとで利用できます。

Zend Server Community Edition for i に含まれる「PHPツールキット」により、PHPアプリケーションから以下の方法でIBM i オブジェクトにアクセス可能となります。

・プログラムCALL(PHPからRPGをコール)

·ネイティブアクセス(DB2ドライバによりDB2/400をアクセス)など

### 株式会社 由 5

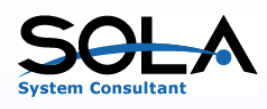

#### 2. PHP稼働環境(2/2) 【Windows でPHP稼働環境を構築する場合】

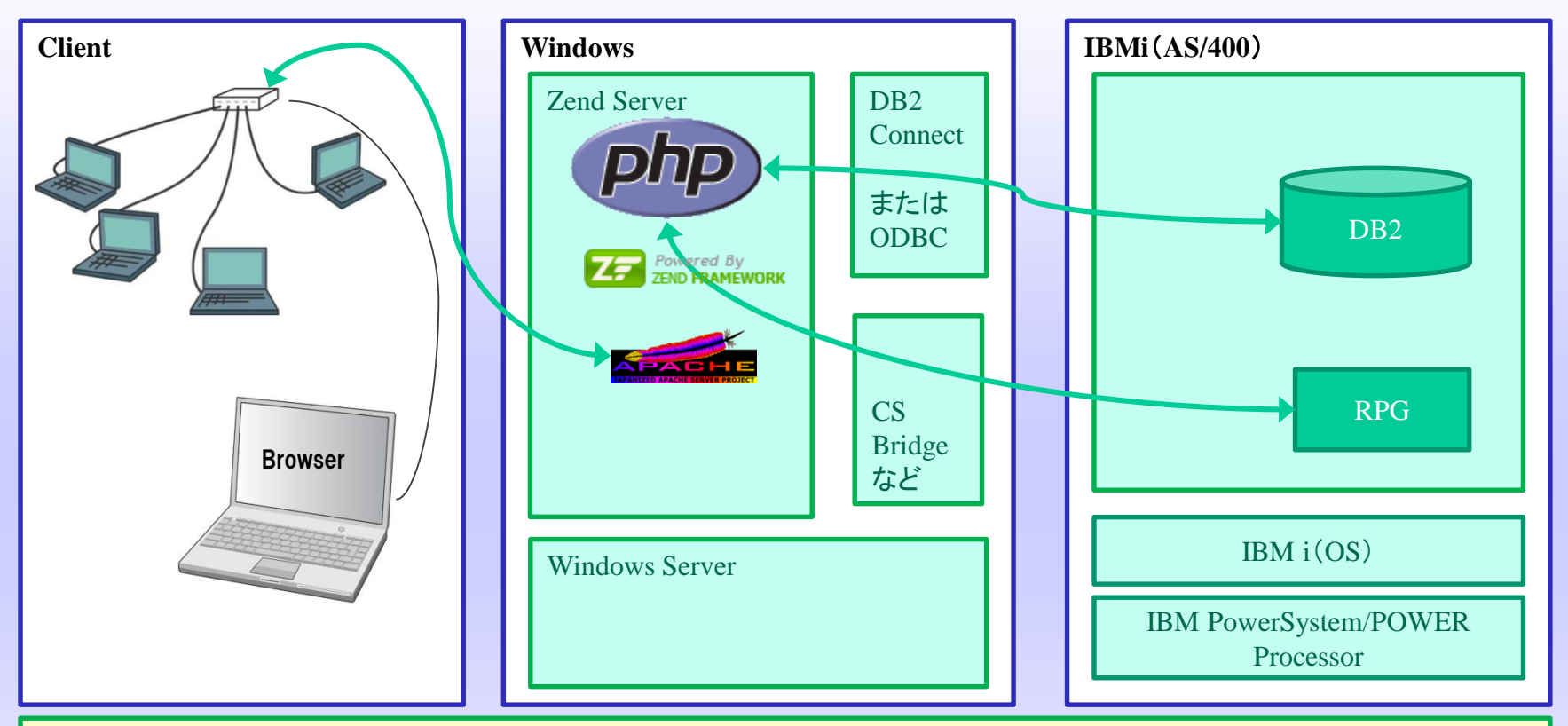

Zend Serverを導入します。Zendよりダウンロードし入手します。

WEB ServerであるApacheとPHP実行環境およびZend Frameworkが利用できます。

DB2との接続はDB2コネクトあるいはODBCを利用します。

IBMi(AS/400)のRPG起動はCS Bridge(Socket通信による電文の送受信を使用した通信ミドルウェア:日本IBM提供(有償))な どを使用すれば可能です。

株式会ネ

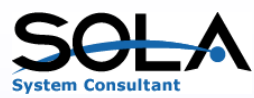

#### 3. Sola PHP テンプレート対応環境

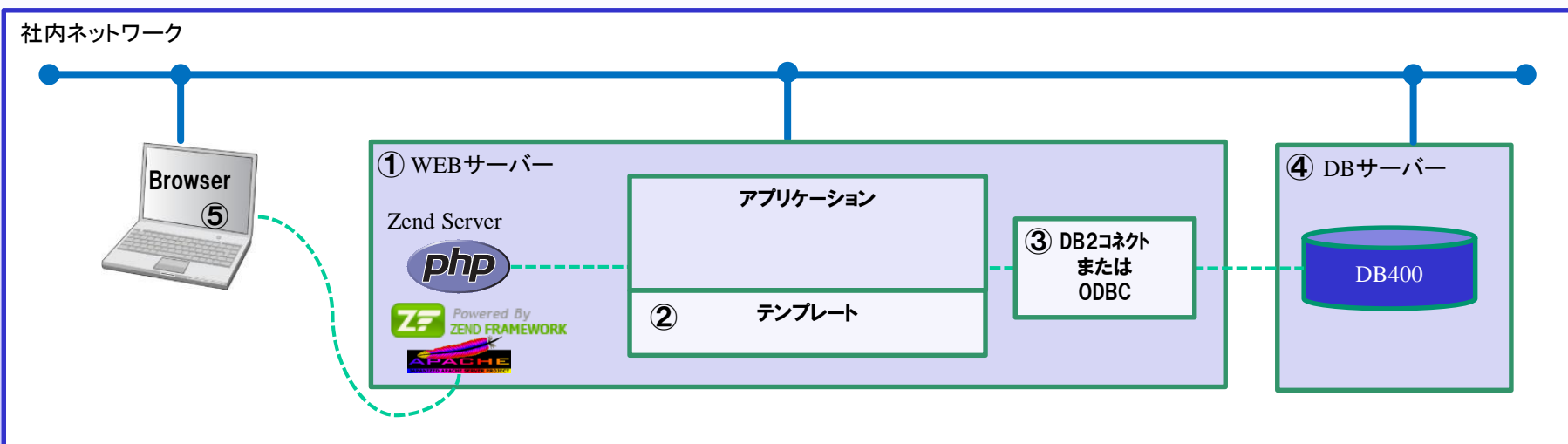

Sola PHP テンプレートは前項の環境に柔軟に対応しています。

①WEBサーバー

WEBサーバーはIBMiまたはWindowsで構築可能です。

②テンプレート

豊富なテンプレートを利用することによって、早期にアプリケーションシステムを構築することが可能です。

③DBインタフェース

WEBサーバーがWindowsサーバー、DBサーバーがIBMiの場合、DB400とのインタフェースとしてDB2コネクトまたはODBCを使用します。

④DBサーバー

DBサーバーはIBMiのDB400を前提としており、既存のアプリケーションへの連動が容易におこなえます。 (WindowsサーバーのMySQLでDBサーバーを構成することも可能です。)

⑤ブラウザ WEBアプリケーションで構築されているため、処理はすべてブラウザで行います。

### 

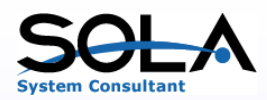

#### 4. Sola PHP テンプレートの特長(1/2)

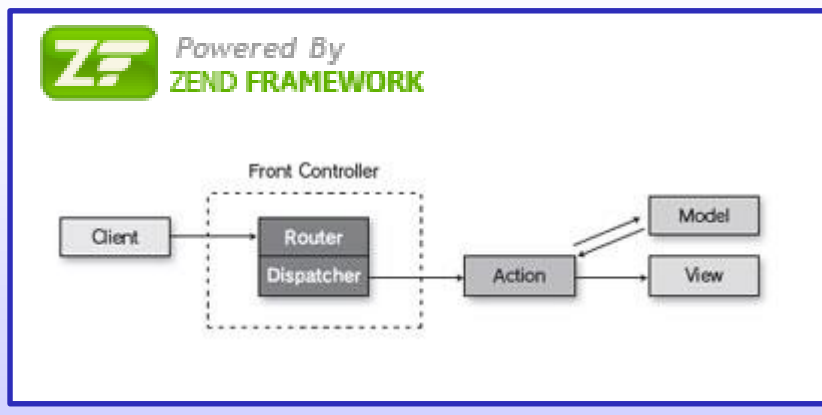

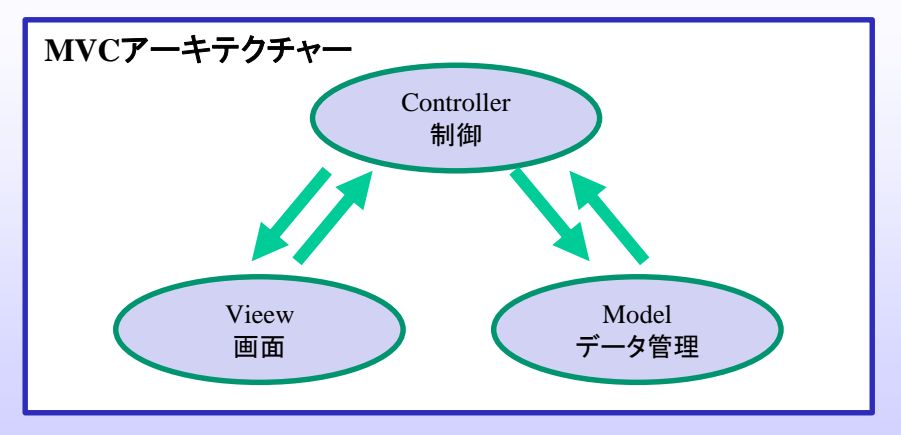

PHPは非常に柔軟な使い方ができるように作られているため、手軽に作成できてしまいます。そのため全体をしっかりと設計することを重視しないで作り始めてしまう場合があります。このために「PHPは大規模開発に向かない」という評価がされたりします。

これを解消するためにプログラム全体を構造的に作る「枠組み」を提供するのがフレームワークです。

Zend Frameworkは、MVCアーキテクチャを構成し、各種コンポーネントを 組み合わせることで効率的なPHPアプリケーションを構築できるフレーム ワークです。

Zend Frameworkでは、Front ControllerパターンのMVCモデルが採用されています。

この方式では、フロントコントローラーへアクセスを集中させた後、要求さ れたアドレスなどを解析し、どこに何の要求が送られているのかを調べて、 必要な処理を呼出します。 弊社で開発されたテンプレートはZendFrameworkを使用し、MVCアーキ テクチャーにもとづいて作成されており、このテンプレートを使用すること により、MVCアーキテクチャーにもとづいたアプリケーションを開発するこ とが可能です。

MVCの概念に準拠し、プログラムをController、View、Modelに分割して 作成します。フォルダもそれぞれに分割して格納します。

ViewではPHPタグを埋め込んだ画面HTMLを作成します。 ModelではDBアクセスや計算などのビジネスロジックを作成します。 Controllerでは画面とビジネスロジックの実行制御を作成します。

Viewとビジネスロジックを分割することによって画面のデザインをデザイナーにゆだねることが可能になります。

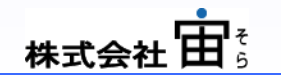

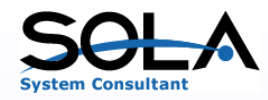

#### 4. Sola PHP テンプレートの特長(2/2)

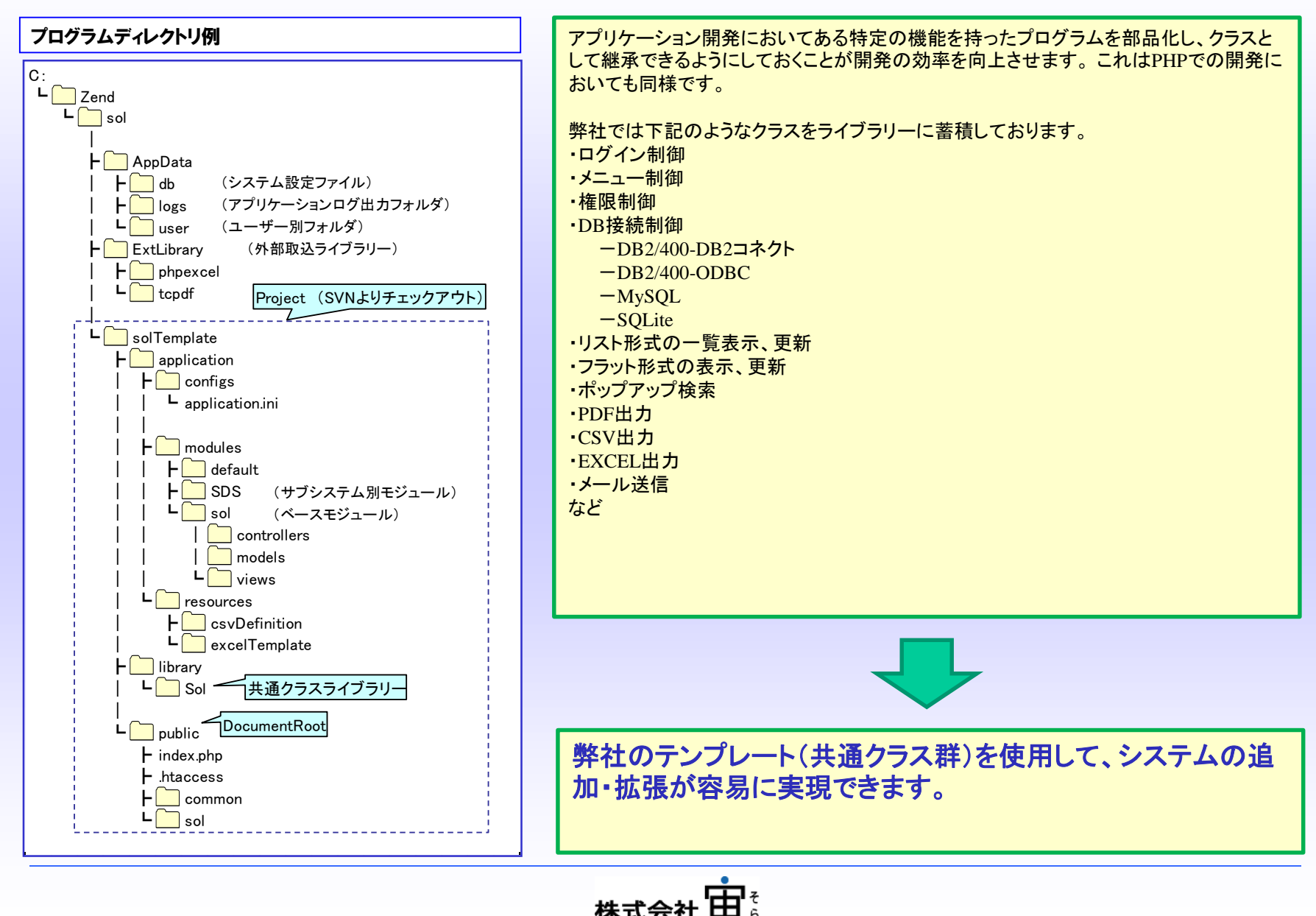

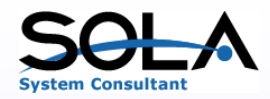

#### 5. Sola PHP テンプレートの概要

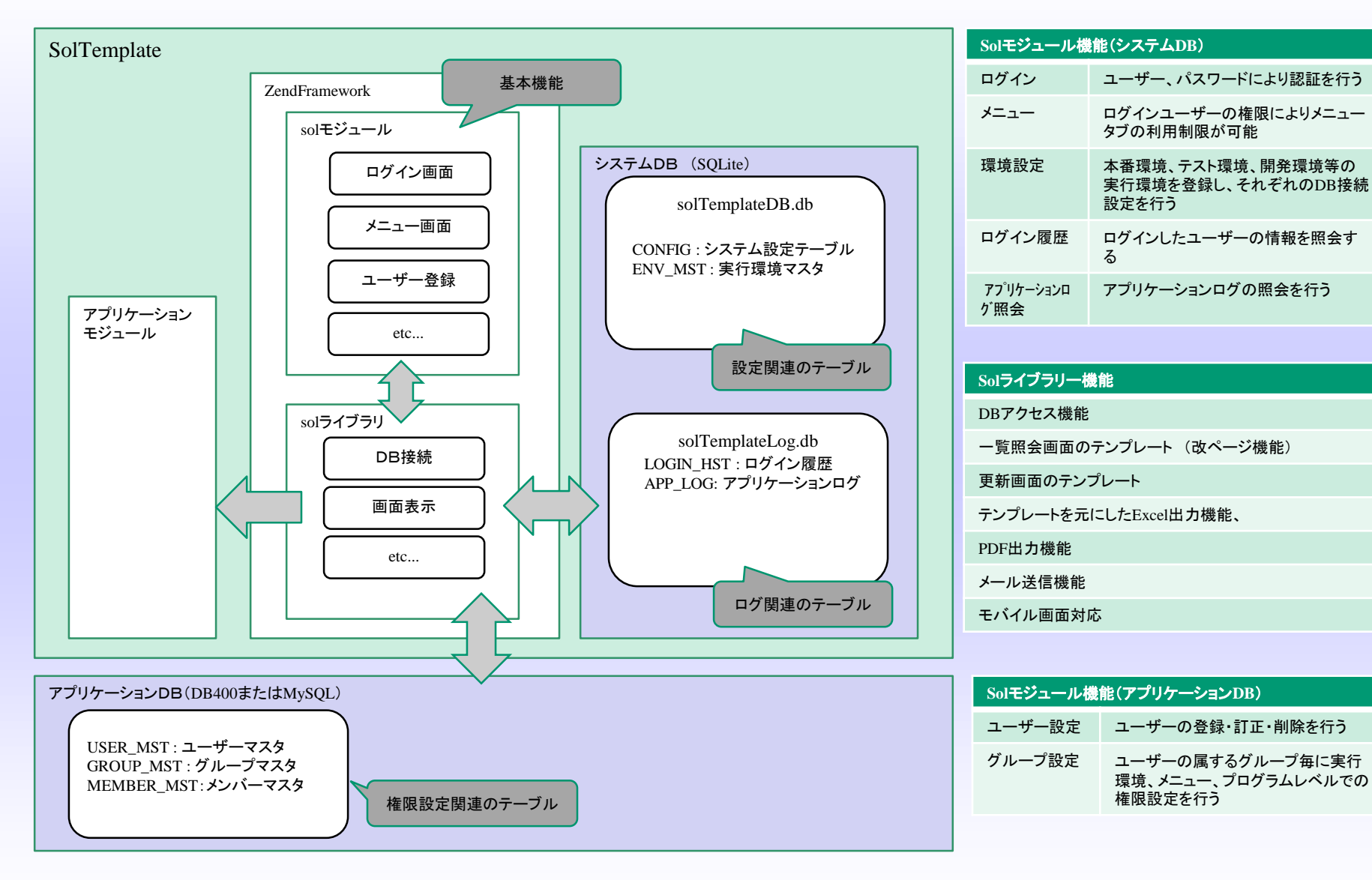

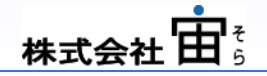

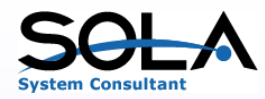

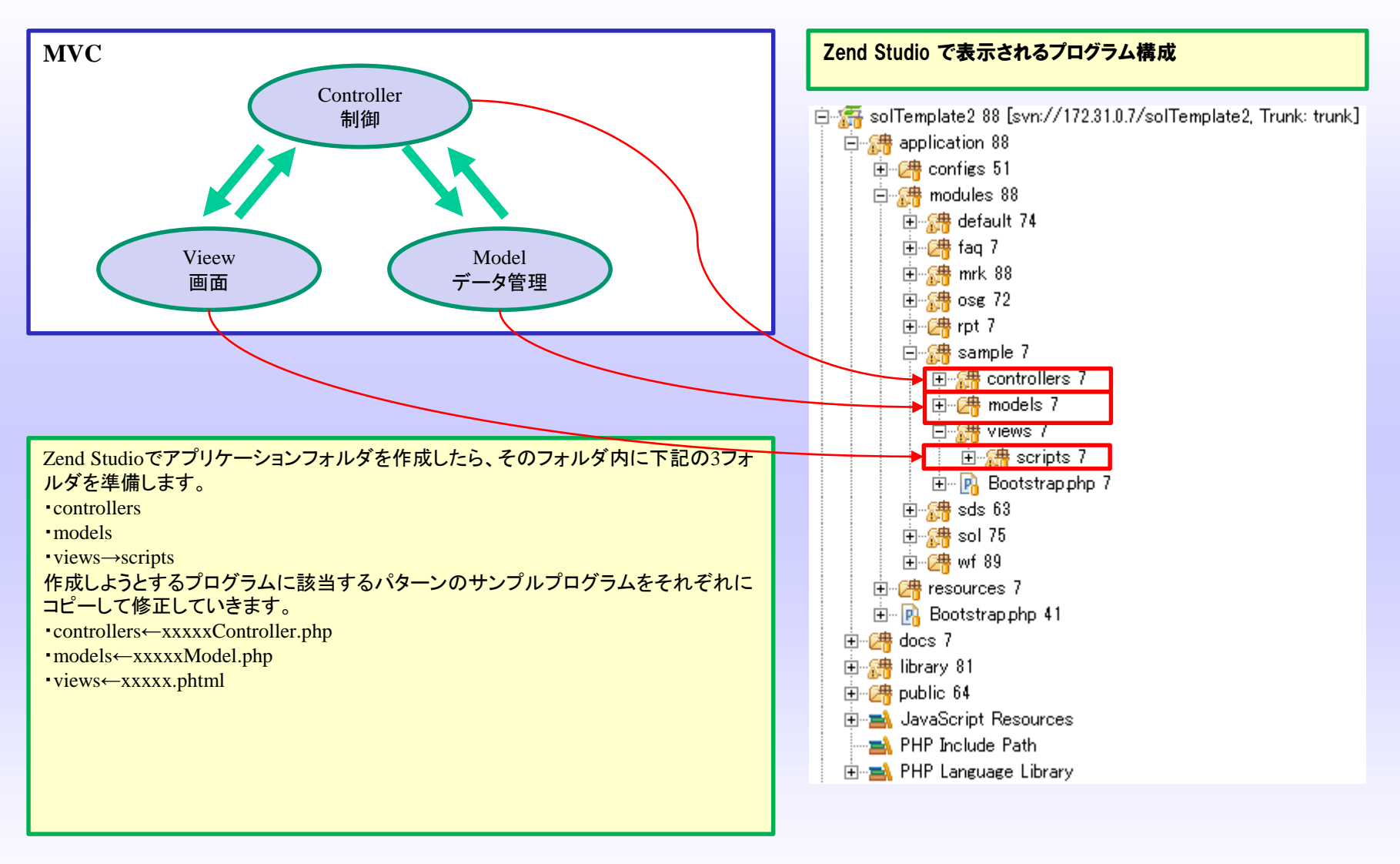

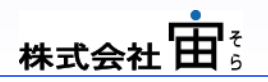

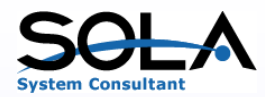

## SOLA 6. Sola PHP テンプレートの使用例(2/6)

| 1-1. リスト形式                                                                 | の一覧テンプレートのf                                                                                                    |                                               |                                                                             | ①見出域<br>すべての画面で共通に設定できます。<br>メインメニュー:メニュー画面に戻ります。<br>出力フォルダ:該当ユーザーが出力したEXCEL、CSV、PDFなどが一覧 |                                                                                                    |  |  |
|----------------------------------------------------------------------------|----------------------------------------------------------------------------------------------------|-----------------------------------------------|-----------------------------------------------------------------------------|-------------------------------------------------------------------------------------------|----------------------------------------------------------------------------------------------------|--|--|
| ★ http://12/00.18001 サンブル一覧 ★ +-:                                          | /solimm/sampleU1/reload-page?w<br>ッメニュー  日本のでは、 ののでは、 ののでは、 | id=wid1406074464830<br>ユーザー 管理ユーナ<br>② ユーザー設定 | ば<br>(→01<br>(→)<br>()<br>()<br>()<br>()<br>()<br>()<br>()<br>()<br>()<br>( | 1                                                                                         | 表示され、選択することで起動できます。<br>ユーザー設定:ユーザーごとの設定する内容(一覧表示の1画面あたり<br>の出力行数、画面サイズ、パスワード)の変更を行います。<br>ログアウト:ログアウトします。 |  |  |
| 1001 件中 1 ~ 100 件                                                          | を表示                                                                                                    |                                               |                                                                             |                                                                                           |                                                                                                    |  |  |
| +-<br>SM0000001<br>SM0000002<br>SM0000003                                  | サンブルデータ0000001<br>サンブルデータ0000002<br>サンブルデータ0000002                                                                                                    | データ                                           | ^                                                                           | (3)                                                                                       | ②検索条件設定域<br>一覧表示データの検索条件を設定します。                                                                           |  |  |
| SM0000004<br>SM0000005<br>SM0000006<br>SM0000007<br>SM0000008              | サンブルデータ0000004<br>サンブルデータ0000005<br>サンブルデータ0000006<br>サンブルデータ0000007<br>サンブルデータ0000008                                                                                                    |                                               | = 1                                                                         |                                                                                           | ③一覧表示域<br>検索条件に該当するデータを一覧表示します。<br>上部に該当データ件数と、現在表示している件数を表示します。                                          |  |  |
| SM0000009<br>SM0000010<br>SM0000011<br>SM0000012<br>SM0000013              | サンブルデータ0000009<br>サンブルデータ0000010<br>サンブルデータ0000011<br>サンブルデータ0000012<br>サンブルデータ0000013                                                                                                    |                                               |                                                                             |                                                                                           | ④ページナビゲータ域<br>ページナビゲータを表示します。<br>全件を1画面に表示することも可能です。                                                      |  |  |
| SM0000014<br>SM0000015<br>SM0000016<br>SM0000017<br>SM0000018<br>SM0000019 | サンプルデータ0000014<br>サンプルデータ0000015<br>サンプルデータ0000016<br>サンプルデータ0000017<br>サンプルデータ0000018<br>サンプルデータ0000019                                                                                                    |                                               | Ţ                                                                           |                                                                                           | ⑤アクションボタン域<br>アクションボタンを表示します。<br>左からF01~F12のファンクションキーが対応しており、ボタンクリック<br>でもファンクションキークリックでも起動します。           |  |  |
| 新規登録                                                                       |                                                                                                    | 7 8 9 10 > ><br>EXC                           | EL 展る<br>予<br>代 100% マ //                                                   | <ul><li>④</li><li>⑤</li></ul>                                                             | ー覧形式(伝票形式)の入力プログラムも、このリ<br>スト形式のテンプレートを利用して作成します。                                                         |  |  |

株式会社由

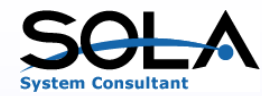

6. Sola PHP テンプレートの使用例 (3/6)

1-2. リスト形式のコントローラコーディング例 (ユーザーコーディングを行う箇所を

で示しています。)

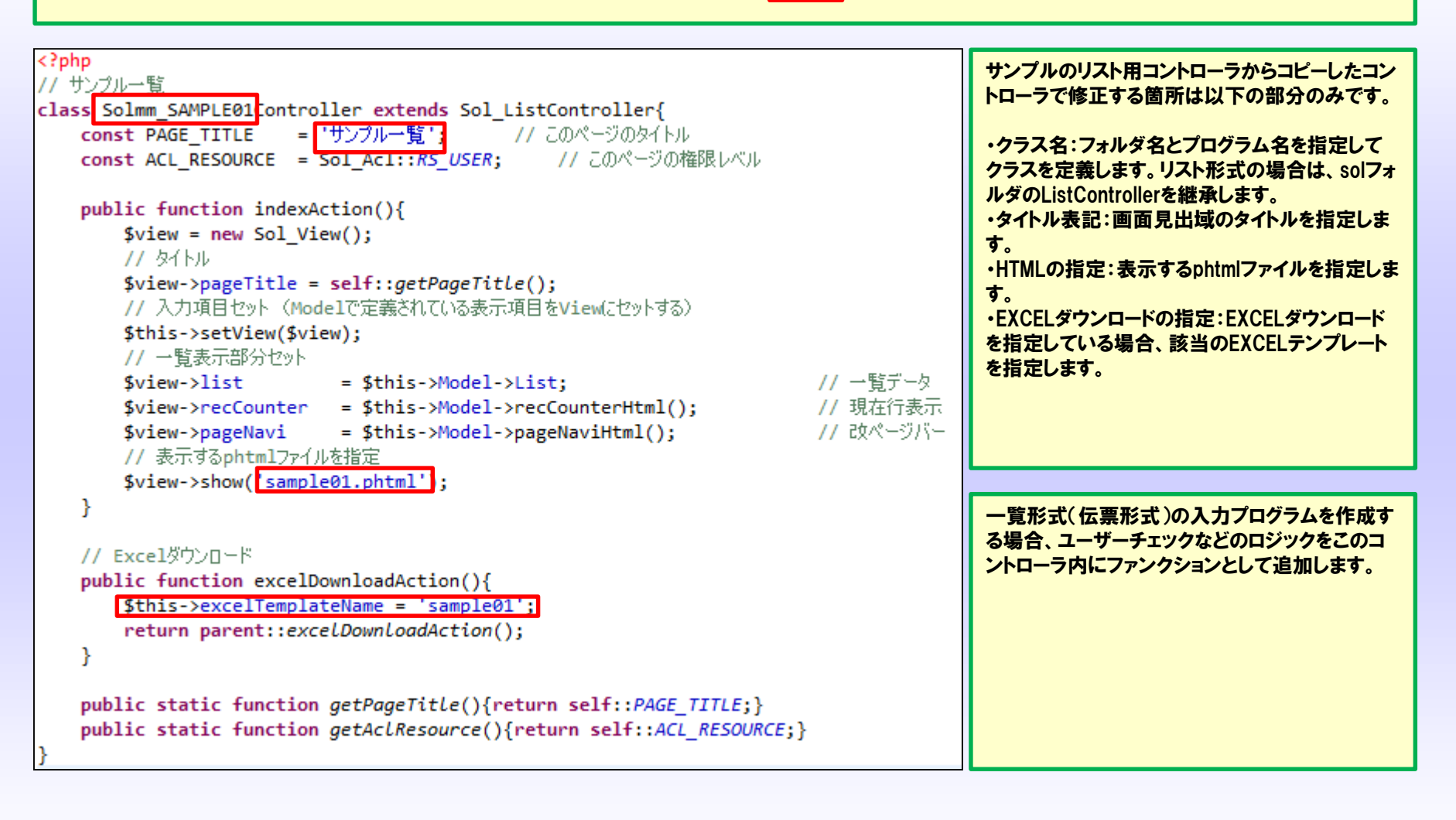

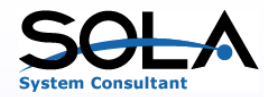

6. Sola PHP テンプレートの使用例 (4/6)

1-3. リスト形式のモデルコーディング例 (ユーザーコーディングを行う箇所を

で示しています。)

| php<br // サンプル一覧<br>class <mark>Solmm Model SAMPLE01</mark> Model extends Sol_ListModelDB{                                                                                                    | サンプルのリスト用モデ<br>ルからコピーしたモデル<br>で修正する箇所は以下<br>の部分です。                                                                                                    |
|----------------------------------------------------------------------------------------------------|----------------------------------------------------------------------------------------------------|
| <pre>public functionconstruct(\$params){     parent::construct(\$params);     // 檢索条件定義     \$this-&gt;defCnd('SMPL_KY', '\$~', 10, '', null);     \$this-&gt;defCnd('SMPL_NM', 'テ-\$/, 50, '', null); } public function getSqlStmt(){     \$first = true;     \$sql= 'SELECT'</pre> | <ul> <li>・クラス名:フォルダ名と<br/>プログラム名を指定して</li> <li>クラスを定義します。リ</li> <li>スト形式の場合は、sol</li> <li>フォルダのListModelDB</li> <li>を継承します。</li> <li>・検索条件:検索条件を</li> <li>指定する項目を定義異します。</li> <li>・SQL:レコード選択する</li> <li>SQLを定義します。</li> </ul> |

SQL定義では、WHEREステートメントを簡略表記することができます。

読込行ごとに処理を行いたい場合には、adjustRowというファンクションが用意されていますので、このモデル内にファンクションを追加します。 読込リスト全体で処理を行いたい場合には、adjustListというファンクションが用意されていますので、このモデル内にファンクションを追加します。

株式会社

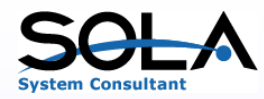

### **SOLA** 6. Sola PHP テンプレートの使用例 (5/6)

|                                                                                     | 🥭 サンブルマ                      |                                                                      |             |                                |                 |             |
|-------------------------------------------------------------------------------------|------------------------------|----------------------------------------------------------------------|-------------|--------------------------------|-----------------|-------------|
| 2-1. ノフットカシェレのテンノレートの1別                                                             | <i> http://12</i>            |                                                                      |             |                                |                 |             |
|                                                                                     | サンプル                         | マスタメンテナ                                                              | シス          |                                | ユーザー 管理ユ        |             |
|                                                                                     |                              |                                                                      | 🗟 メインメニュー   | 🎑 出カフォルダ                       | 🔯 ユーザー設定        | 🔀 ログアウト     |
|                                                                                     | サンブルキー                       | SM000003                                                             |             |                                |                 |             |
|                                                                                     | データ                          | サンブルデータ                                                              | \$0000003   |                                |                 |             |
|                                                                                     |                              |                                                                      |             |                                |                 |             |
|                                                                                     |                              |                                                                      |             |                                |                 |             |
|                                                                                     |                              | 1                                                                    |             |                                |                 |             |
|                                                                                     | 更新                           |                                                                      |             |                                | 削除              | 展る*         |
|                                                                                     | <                            |                                                                      |             |                                |                 | >           |
|                                                                                     |                              |                                                                      |             |                                |                 | 100% 🔻 🎢    |
| php // サンプルマスター</th <th></th> <th colspan="4">2-2. フラット形式のモデルコーディング例 (ユーザーコーディ</th> |                              | 2-2. フラット形式のモデルコーディング例 (ユーザーコーディ                                     |             |                                |                 |             |
| class Solmm SAMPLE02Controller extend                                               | s Sol PageCo                 | ntroller{                                                            |             | ングを行う箇所を                       | <b>;</b> 。)     |             |
| const PAGE_TITLE = 「サンプルマスタッ                                                        | いテナンス '                      | -%م5 //                                                              | ジのタイトル      |                                |                 |             |
| <pre>const ACL_RESOURCE = Sol_Acl::RS</pre>                                         | USER;                        | // JOR-                                                              | ジの権限レベル     |                                |                 |             |
| <pre>public function indexAction(){</pre>                                           |                              | サンフルのフラットメンテ用コントローラからコヒーしたコントローラで修正する箇所はリスト形式の場合とほとんど同様です            |             |                                |                 |             |
| <pre>\$view = new Sol_View();</pre>                                                 |                              |                                                                      |             | 継承するクラスはso                     | フォルダのPageContro | ollerとなります。 |
| // タイトル<br>Sview->pageTitle = self::get                                             | DageTitle().                 |                                                                      |             | っ ボーイーックを分析すて得るは、いっつしっとしいミマーンの |                 |             |
| // 入力項目                                                                             | ugerree(),                   | ユーサーナェックを何加する場合は、USerCheckといっファンク<br>ションが用意されていますので、このコントローラ内にファンクショ |             |                                |                 |             |
| <pre>\$this-&gt;setView(\$view);</pre>                                              |                              | ンを追加します。                                                             |             |                                |                 |             |
| // 表示するphtmlファイルを指定<br>\$view->sbow(_sample02.phtml'                                | 'Dialog'):                   |                                                                      |             |                                |                 |             |
| }                                                                                   | 510108 /)                    |                                                                      |             |                                |                 |             |
| aublic static function satisfactor                                                  | () (                         | 16 461                                                               | necounce. 1 |                                |                 |             |
| public static function getAcLReso<br>public static function aetPaaeTit              | urce(){retur<br>:le(){return |                                                                      |             |                                |                 |             |
| }<br>}                                                                              |                              |                                                                      | ,           |                                |                 |             |

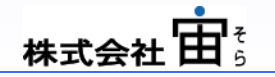

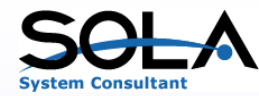

#### 6. Sola PHP テンプレートの使用例 (6/6)

PageModelではDB更新を自動的に行います。更新処理に機能を追加する場合は、ファンクション「insert」「update」「delete」をそれぞれ定義し、追加処理を記述します。

PageModelには以下の追加ファンクションが用意されていますので、必要な処理があればこのモデル内にファンクションを追加します。

preGetData:データ取得前に起動する。

・postGetData:データ取得後に起動する。

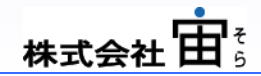

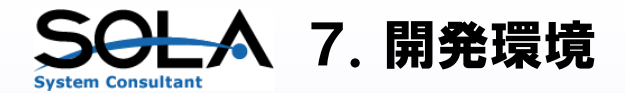

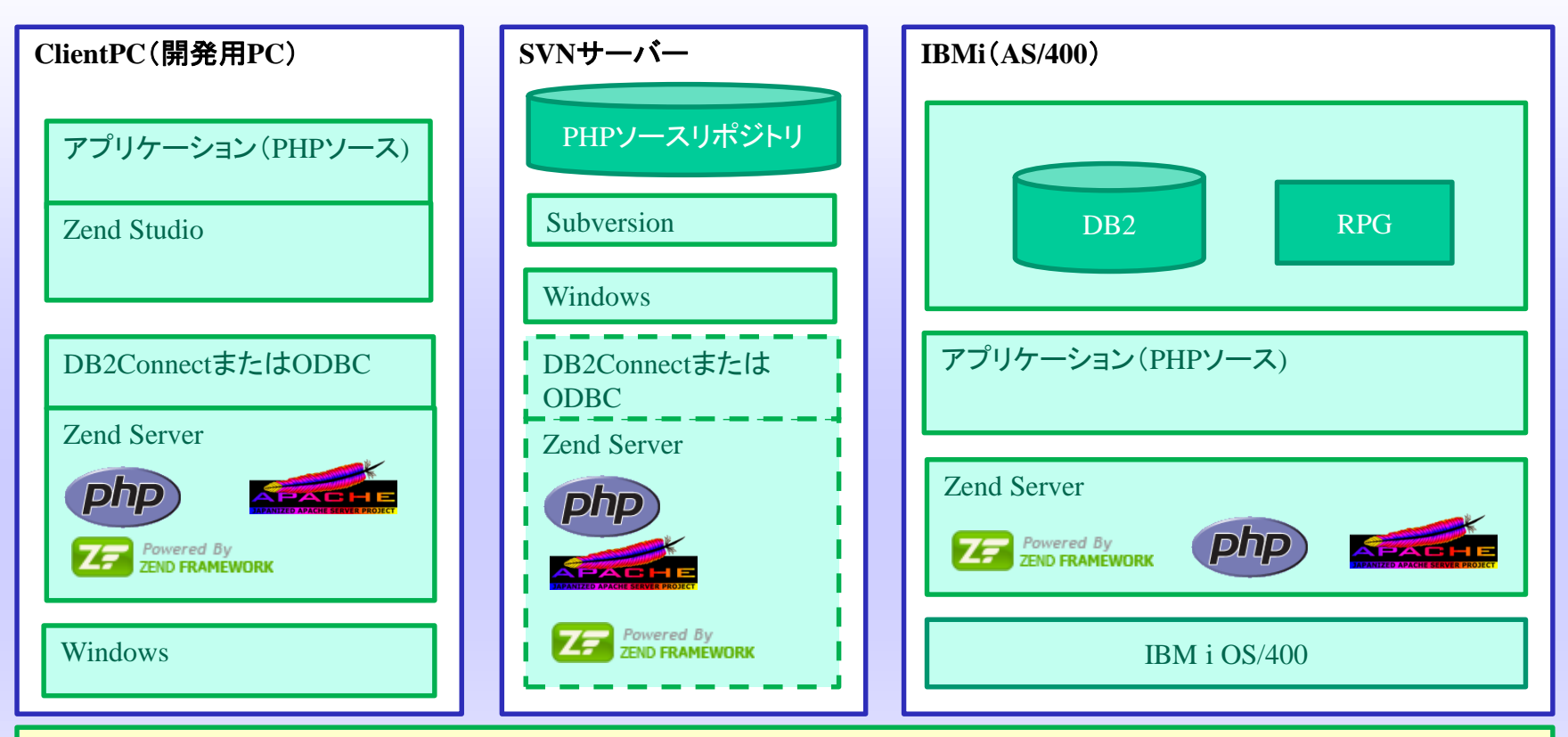

開発用のクライアントにZendStudioを導入しPHPプログラムを開発します。 クライアントをWebサーバーとしてIBMiに接続してテストする場合は、クライアントにZendServerとIBMi接続のためのミドルウェ ア(DB2ConnectまたはODBC)を導入します。 ソース管理のSVNをWindowsに導入します。(PCまたはPCサーバー) SVNはIBMi用もありますが、古いバージョンとなり、またVisualSVNも存在しません。

SVNサーバーをWebサーバーとして機能させる場合は、SVNサーバーにもZendServerおよびIBMiミドルウェアを導入します。

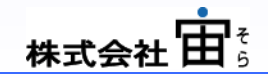